**Step 1.** Go to your devices app store and download the free app. Installing the app first will make connecting later easier.

Step 2. Open the Bluejeans invitation email on your phone.

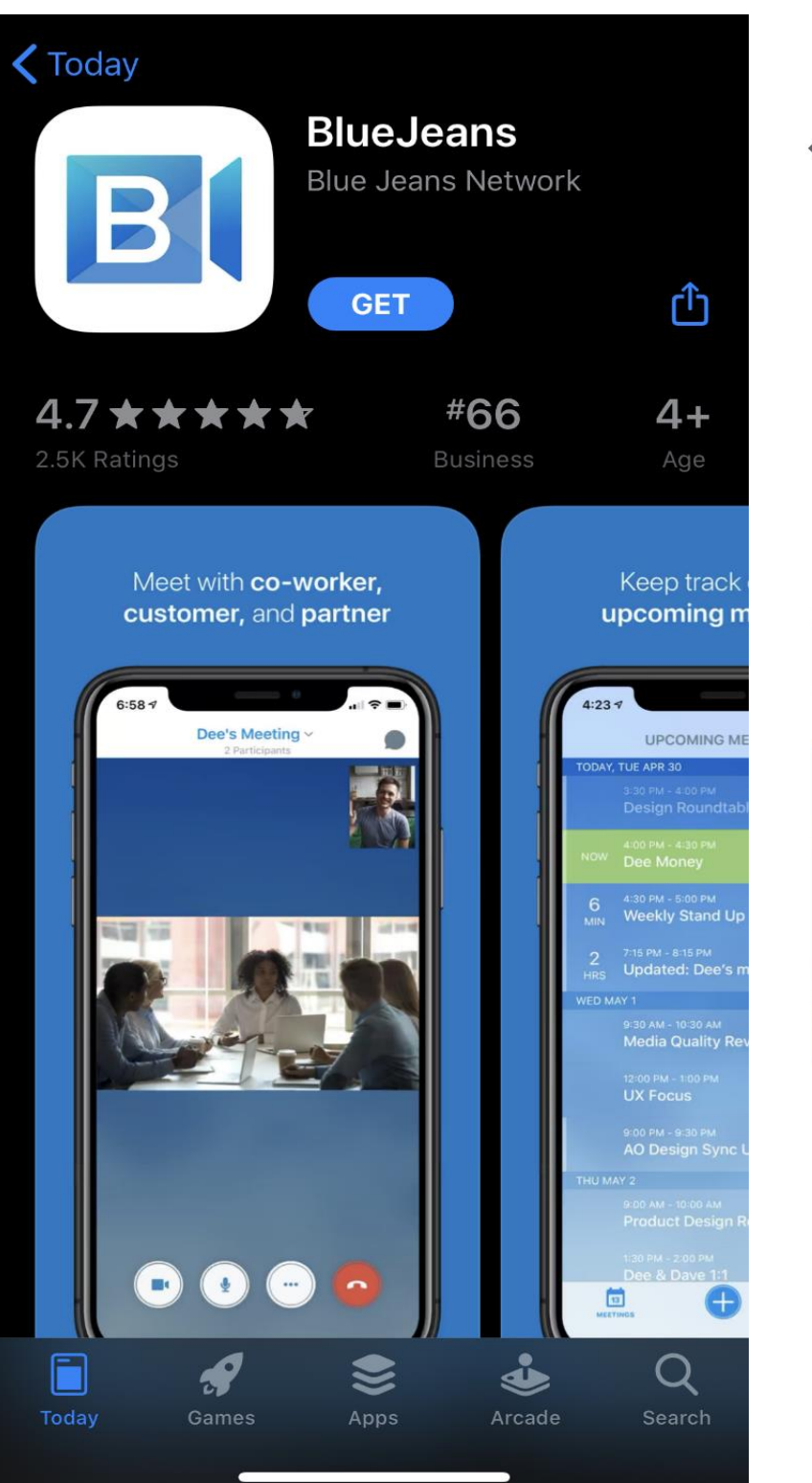

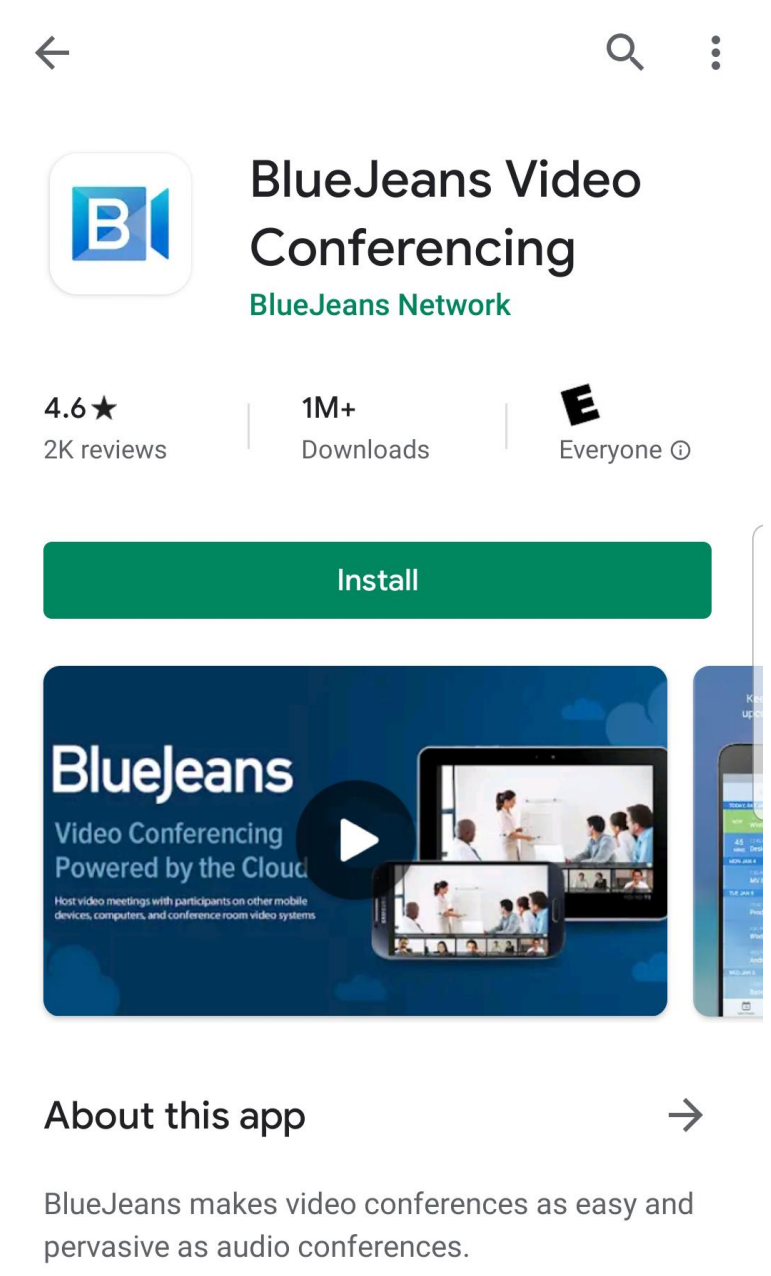

Business

#7 Trending

**Step 1.** Open Bluejeans invitation on your phone.

## **Click Join Meeting**

## **Step 2.** Click Join with the App

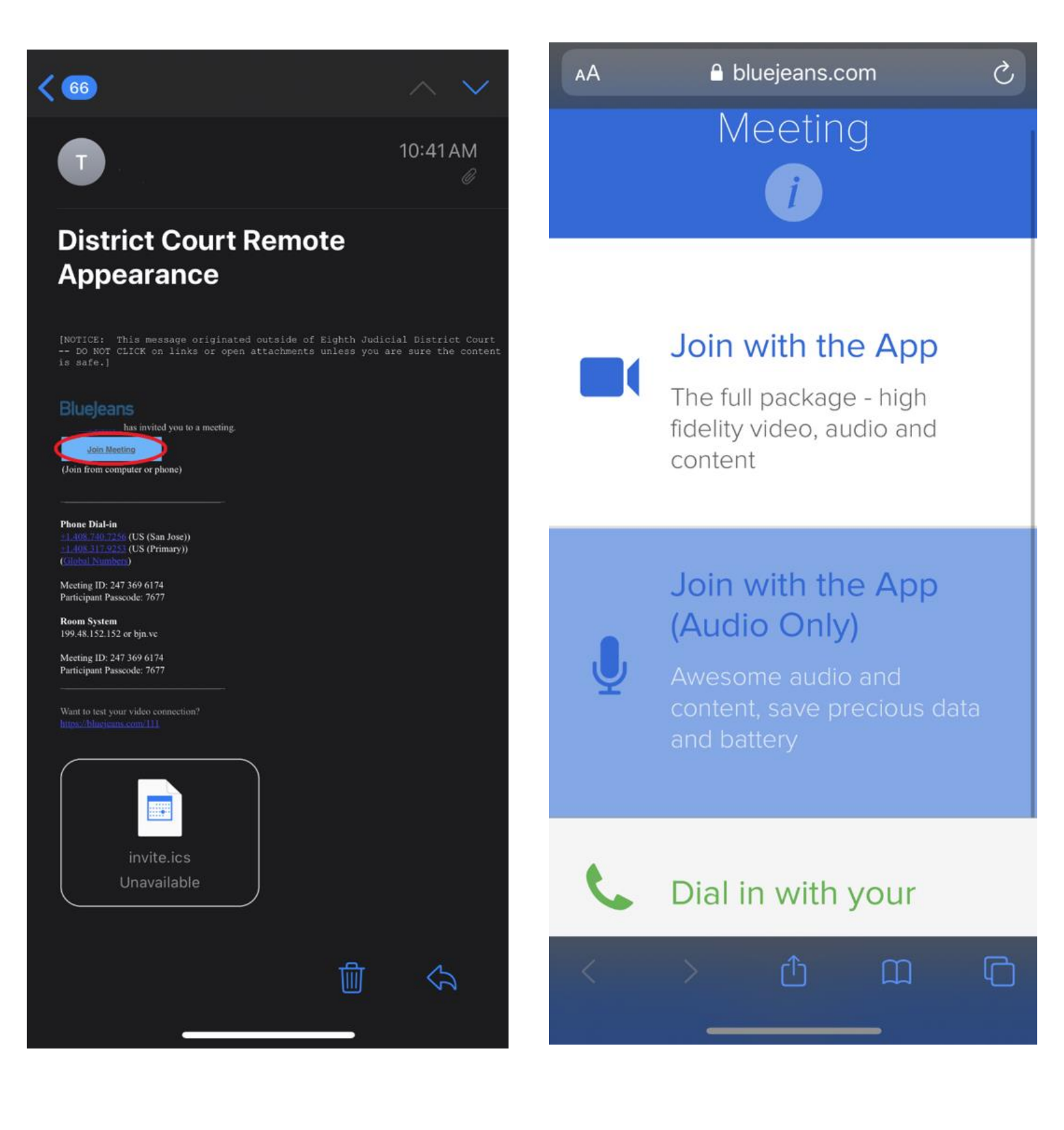

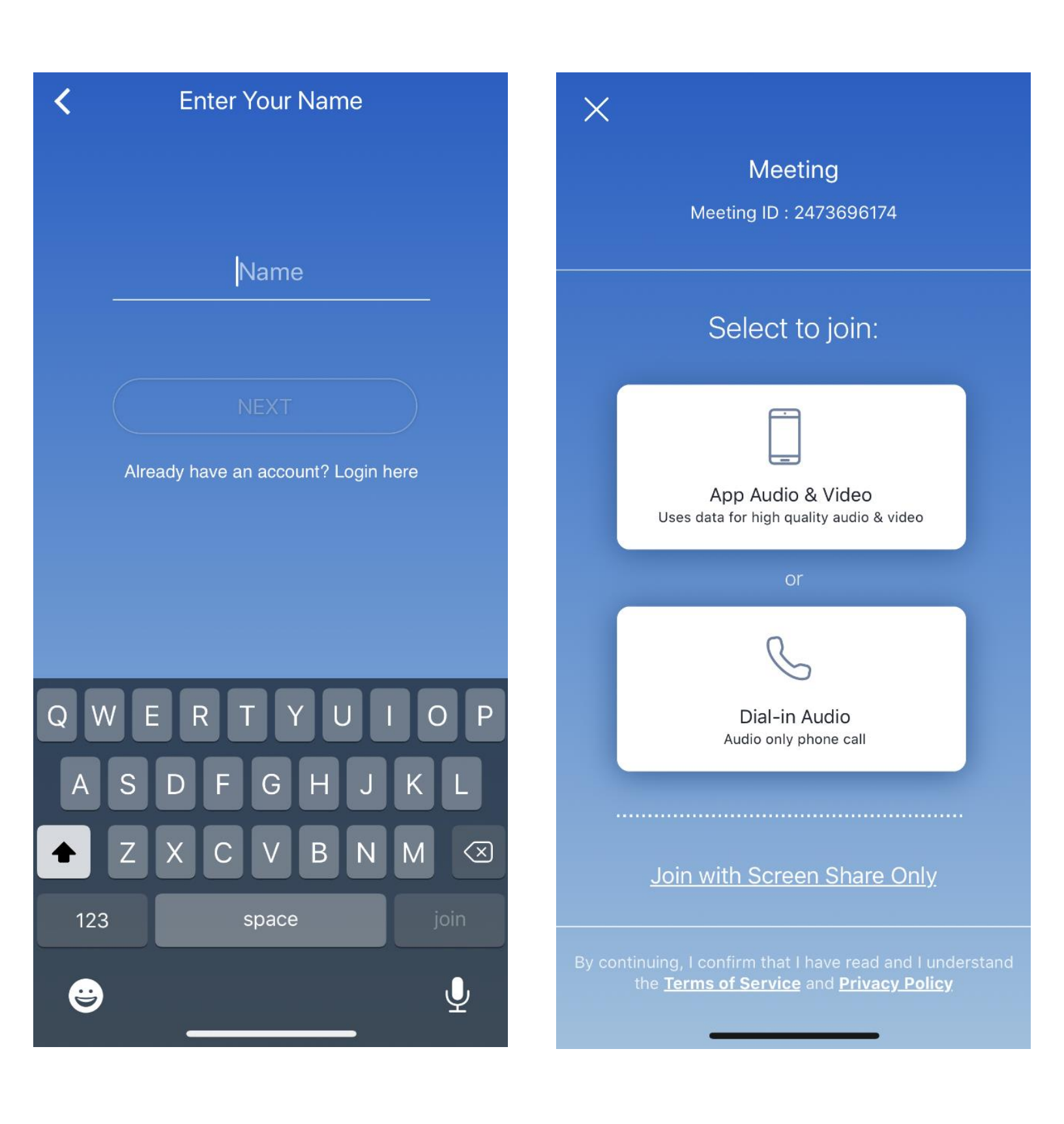

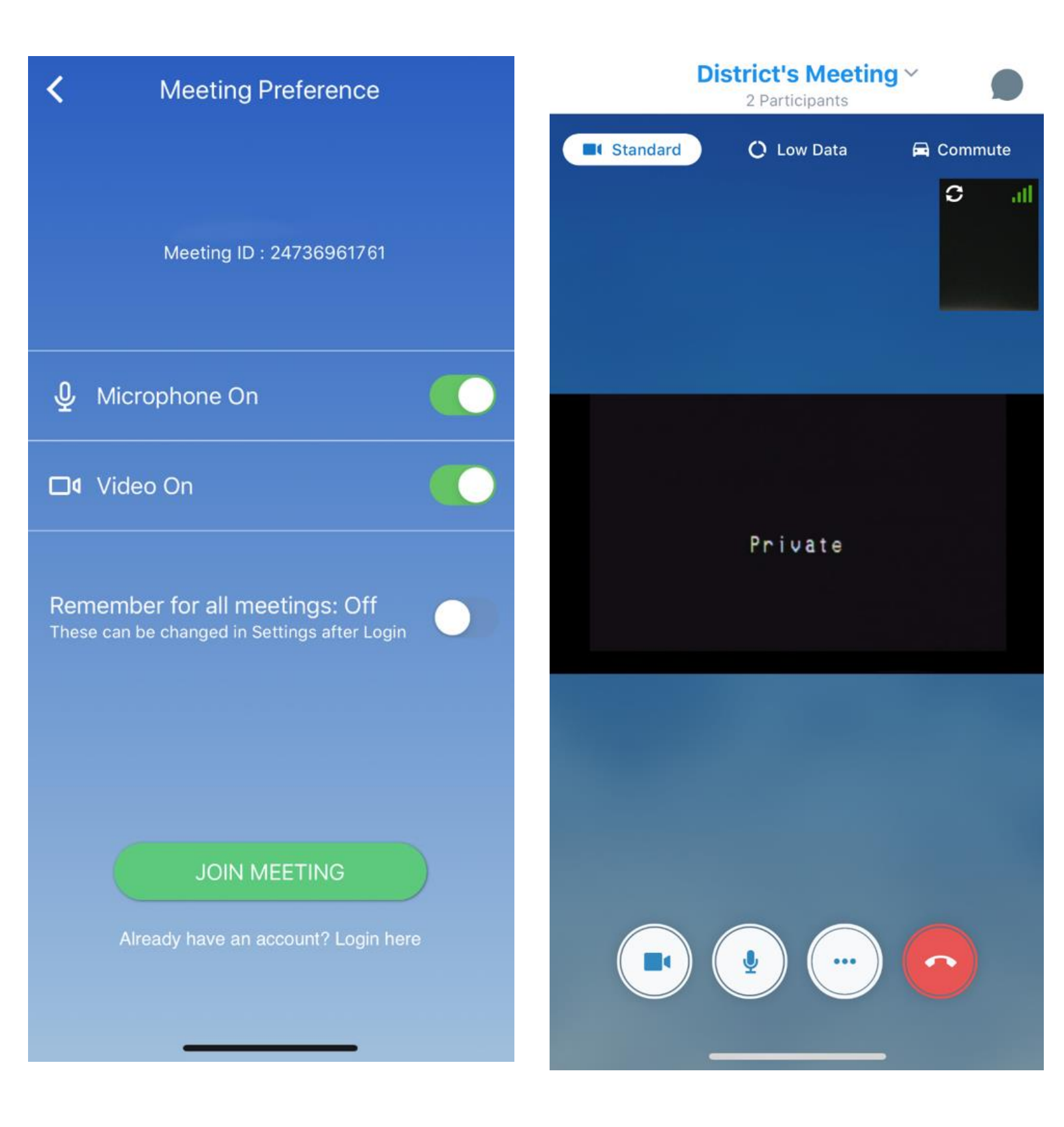

**NOTE:** If you are the first to connect you will see this image.

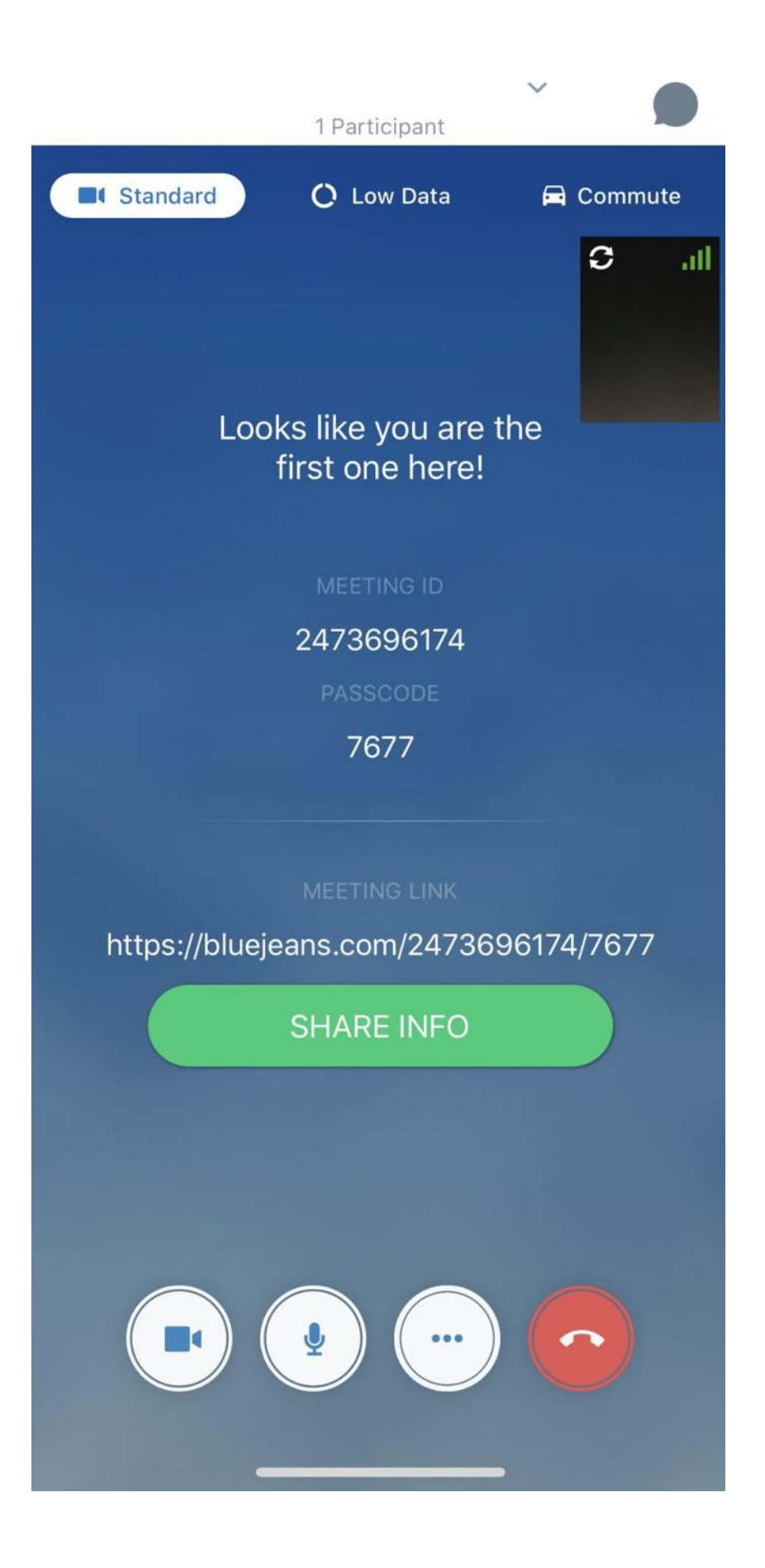